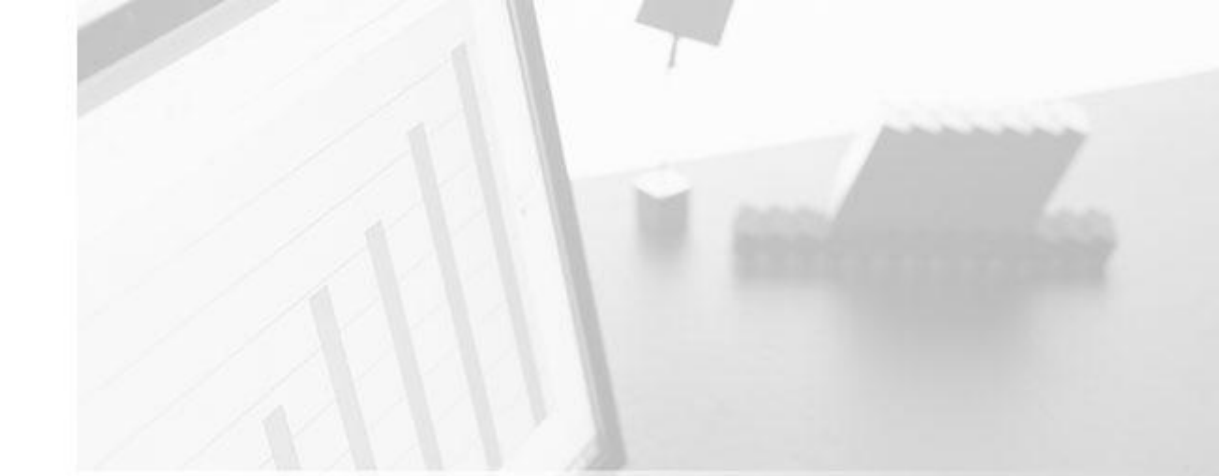

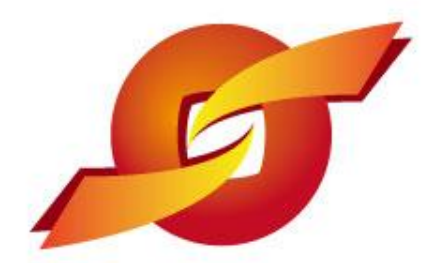

# 昆山产业转型升级计划 昆山运筹网

# 金融专案—订单融资 供应商操作手册

主办单位:昆山市人民政府 昆山市商务局、昆山市人民政府台湾事务办公室、台湾电电公会'、昆山市企业转型升级专 案办公室(二个专案)

昆山采购招标运筹网 www.ksyunchou.com

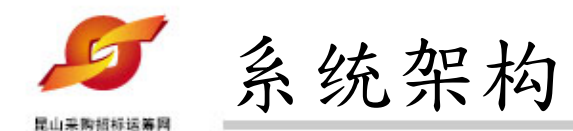

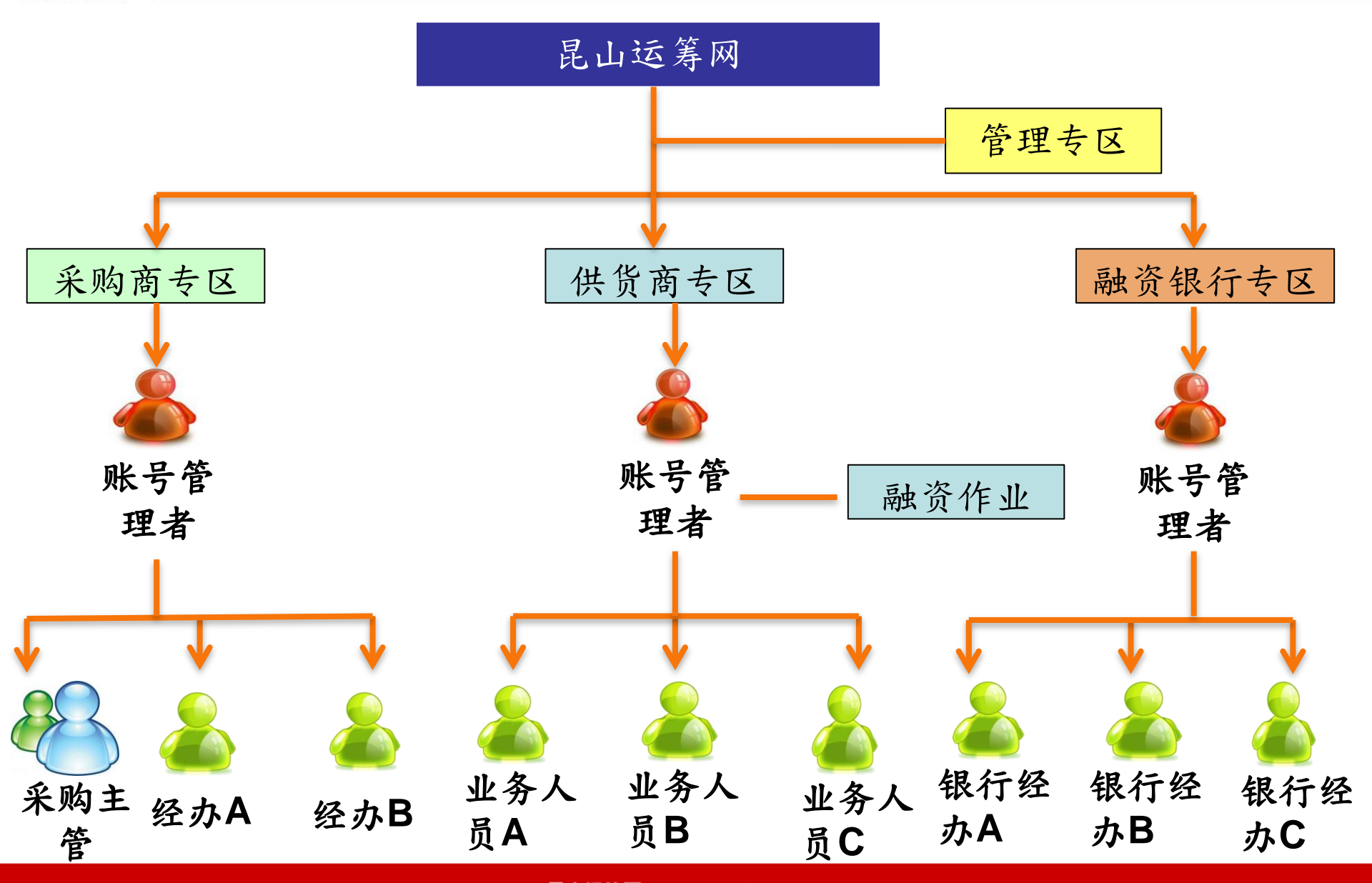

昆山运筹网 www.ksyunchou.com

9

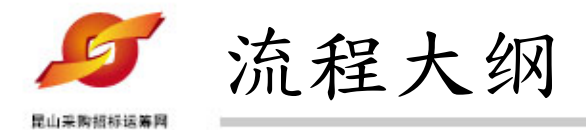

1、订单融资资格申请

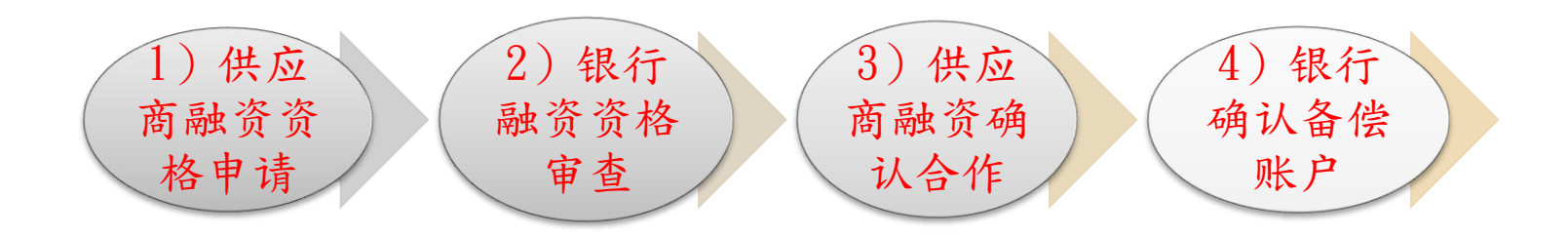

2、订单融资额度申请

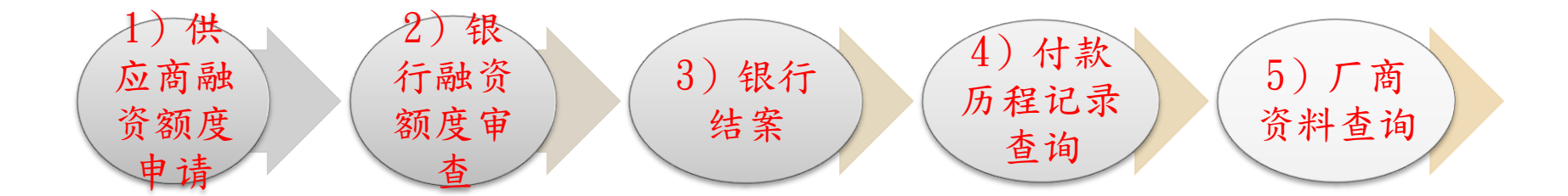

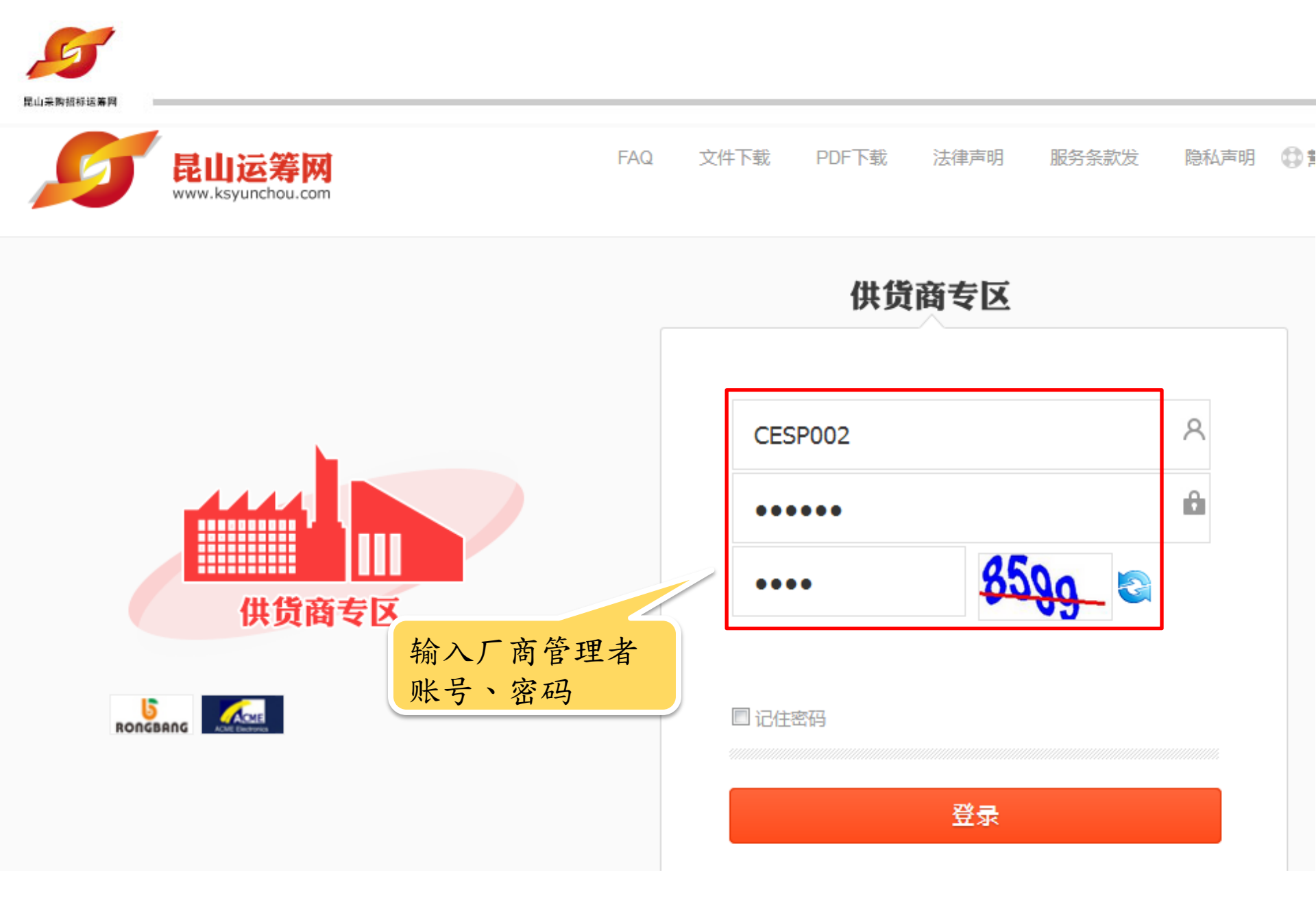

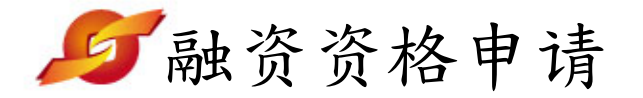

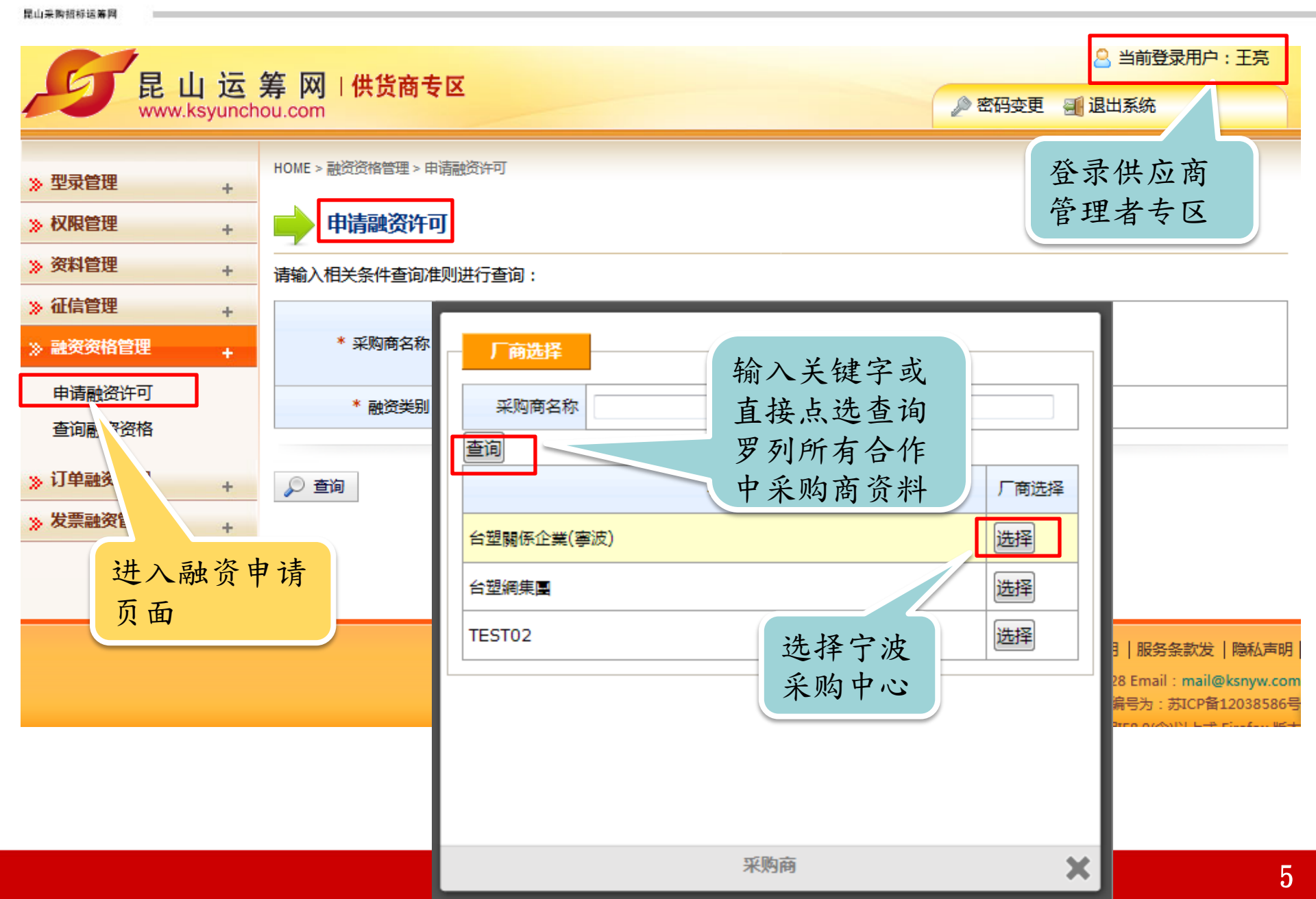

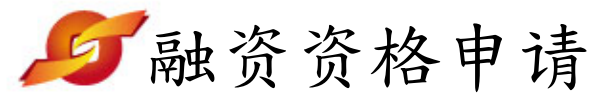

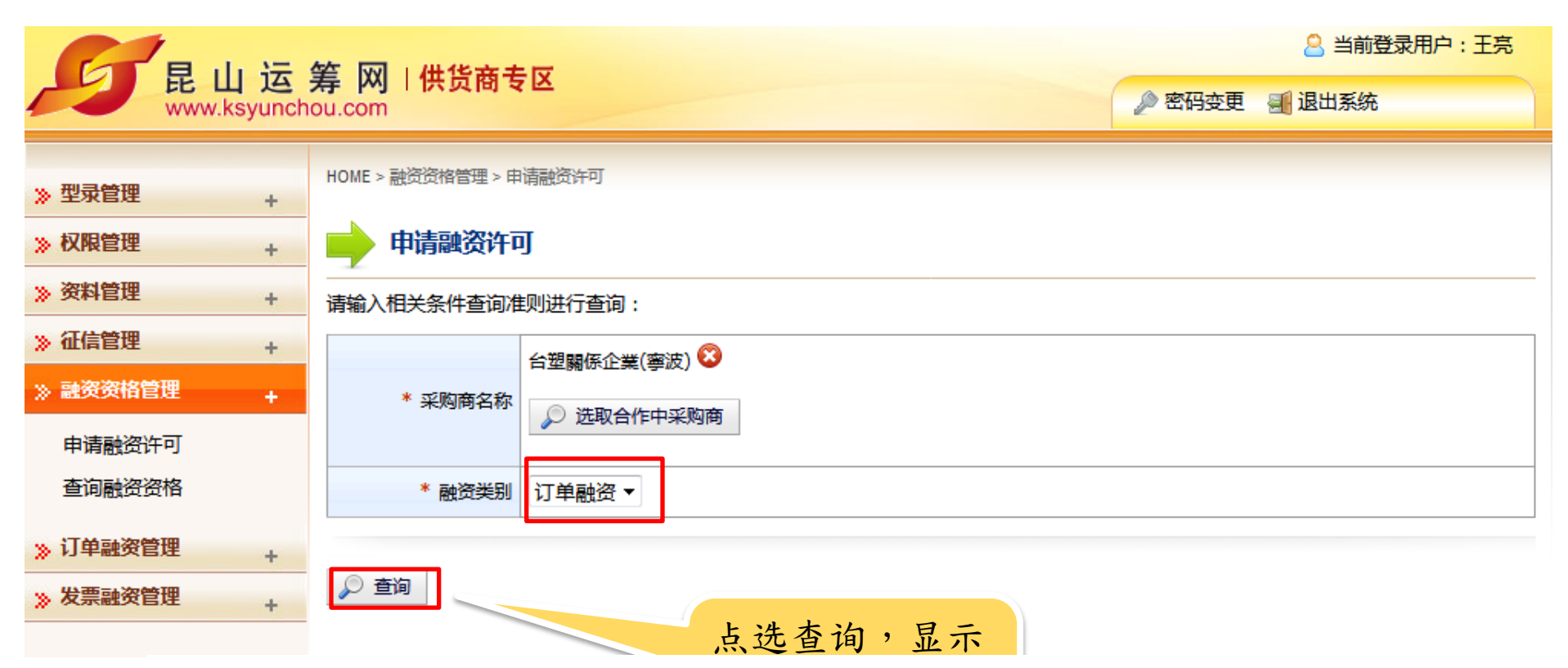

| 银行资料 | <b>银行资料</b>       |        |          |  |  |  |  |
|------|-------------------|--------|----------|--|--|--|--|
| 银行代号 | 税编                | 中文名称   | 操作       |  |  |  |  |
| 1219 | 29420859          | 聯邦商業銀行 | <u>a</u> |  |  |  |  |
| KRCB | AAA11111111111111 | 昆山农商银行 | <u>j</u> |  |  |  |  |

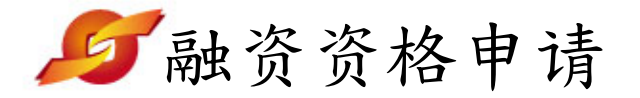

🚨 当前登录用户:王亮 昆山运筹网 | 供货商专区 🔎 密码变更 📲 退出系统 www.ksyunchou.com HOME > 融资资格管理 > 申请融资许可 >> 型录管理 + 申请融资许可 >> 权限管理 + >> 资料管理 + 银行资料 》 征信管理 + AAA11111111111111111 > 融资资格管理 + 是否确认提出订单融资申请(银行:昆山农商银行,采购集团台塑闢係企業(寧波))???? 申请融资许可 查询融资资格 取消 确定 www.ksrcb.com » 订单融资管理 + 0512-57379239 传具 电话 >> 发票融资管理 + 地址 江苏省昆山市前进东路828号 提出订单融 同心共创 财富共享 资申请 🔹 提出订单融资许可申请 🔄 回清单页

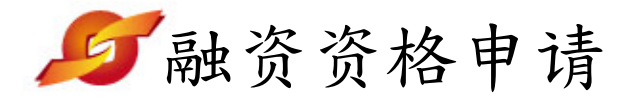

|                      | 体 网,进化支土网              |                                          |                           | 🙎 当前登录用户:王亮     |
|----------------------|------------------------|------------------------------------------|---------------------------|-----------------|
| 民 山 运<br>www.ksyunch | 寿 网 I 供员商专区<br>nou.com |                                          | -                         | 🔎 密码变更 📲 退出系统   |
| »型录管理 +              | HOME > 融资资格管理 > 申请融    | 贫许可                                      |                           |                 |
| » 权限管理 +             | 申请融资许可                 |                                          |                           |                 |
| » 资料管理 +             | 银行资料                   |                                          |                           |                 |
| ※ 征信管理 +             | 银行代号                   | KRCB                                     | 税编                        | AAA111111111111 |
| 由语融资许可               | 银行中文名称                 | ▲ 融资供应商之统一社会信用代码必须                       | 页为18码,                    |                 |
| 查询融资资格               | 银行英文名称                 | 您的统一社会信用代码:330206732 <sup>-</sup><br>请按6 | 116324<br>£意键继续…          |                 |
| » 订单融资管理 +           | 银行简称                   |                                          | 一司网址                      | www.ksrcb.com   |
| » 发票融资管理 +           | 电话                     | 0512-57379233                            |                           |                 |
|                      | 地址                     | 江苏省昆山市前进东路828号                           | 分放白山木                     | <b>大供亡东</b> 中   |
|                      | 服务简介                   | 同心共创 财富共享                                | 系统日 <b>切宣位</b><br>统一社会信用  | 8供应商之           |
|                      | 参考又件                   | -                                        | 18位(台塑目                   | 电子市集要           |
|                      |                        |                                          | 求)。                       |                 |
|                      | 🧾 提出订单融资许可申请           | ◆ 回清单页                                   | 供应商须重新                    | 新注册,并<br>了立日士集  |
|                      |                        |                                          | 版刈 <b>百</b> 空电、<br>之社会统一个 | 「父勿"年<br>言用证代码  |
|                      |                        |                                          |                           |                 |

5 融资资格申请 昆山采购招标运筹网

|                      | 日 山 伝 筆 図   供貨商专区     |              |            |        |                                         |  |
|----------------------|-----------------------|--------------|------------|--------|-----------------------------------------|--|
| www.ksyunch          | 🔎 密码变更                | 🛃 退出系统       |            |        |                                         |  |
| »型录管理 +              | HOME > 融资资格管理 > 查询融资资 | 發格           |            |        |                                         |  |
| » 权限管理 +             | 📄 查询融资资格              |              |            |        |                                         |  |
| 》资料管理 +              | 请输入相关条件查询准则进行         | 查询:          |            |        |                                         |  |
| » 征信管理 +             | I                     | 台塑關係企業(寧波) 🄇 | 3          |        |                                         |  |
| ※ 融资资格管理 +<br>申请融资许可 | * 采购商名称               | 🔎 选取合作中采购    | 商          |        |                                         |  |
| 查询融资资格               | * 融资类别                | 订单融资 ▼       |            |        | 供应商即可                                   |  |
| » 订单融资管理 +           | 🔎 查询                  |              |            |        | 查看融资资                                   |  |
| 》发票融资管理 +            |                       |              |            |        | 格申请状态                                   |  |
|                      |                       |              |            |        |                                         |  |
|                      | 项次 银行:                | 名称           | 采购商名称      | 融资类别   | 状态 时间 操作                                |  |
|                      | 1 昆山农商银行              |              | 台塑關係企業(寧波) | 订单融资 已 | 2017/11/23<br>送件 2017/11/23<br>11:33:43 |  |

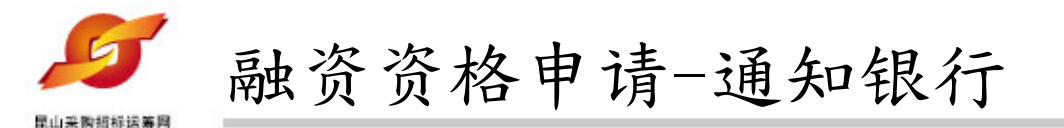

系统自动发融 资资格申请通 知函给银行经 办

亲爱的 张二 先生/小姐 您好:

供应商融资申请已传送给您,请登入进行审核动作,以利案件进行。相关资料如下:

融资类别:订单融资

融资状态:提出申请

供应链金融专区网址: http://61.155.209.4/j2bk/zhcn/logon.page

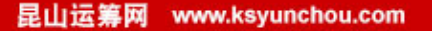

5 融资资格申请 昆山采购招标运筹网

|                       | 华 网 1 伊化安夫克              |                        | 🔒 当前登录用户   | : 王亮    |                             |    |  |  |  |
|-----------------------|--------------------------|------------------------|------------|---------|-----------------------------|----|--|--|--|
| 民山区:<br>www.ksyunch   | 寿 M I H 页 图 专区<br>ou.com | 🔊 密码变更                 | 📲 退出系统     |         |                             |    |  |  |  |
| <u>₩ 型司管理</u>         | HOME > 融资资格管理 > 查询融资     | HOME > 融资资格管理 > 查询融资资格 |            |         |                             |    |  |  |  |
| ※ 权限管理         +      | <b>查询融资资格</b>            | ▲ 查询融资资格               |            |         |                             |    |  |  |  |
| 》资料管理 +               |                          |                        |            |         |                             |    |  |  |  |
| » 征信管理 +              |                          | 台塑關係企業(寧波) 🕴           |            |         |                             |    |  |  |  |
| >> 融资资格管理 +<br>申请融资许可 | * 采购商名称                  | 🔎 选取合作中采购              | 商          | 银行经办    | 收到供应商                       | 融商 |  |  |  |
| 查询融资资格                | * 融资类别                   | 订单融资▼                  |            | 可查看到    | 」该融资申请                      | 问之 |  |  |  |
| » 订单融资管理 +            | 🔎 查询                     |                        |            | 进度为'    | "待审核"                       |    |  |  |  |
| 》发票融资管理 +             |                          |                        |            |         |                             |    |  |  |  |
|                       | 项次 银行                    | 行名称                    | 融资类别状      | 态 时间    | 操作                          |    |  |  |  |
|                       | 1 昆山农商银行                 |                        | 台塑關係企業(寧波) | 订单融资 待审 | 核<br>2017/11/23<br>11:53:31 | ß  |  |  |  |

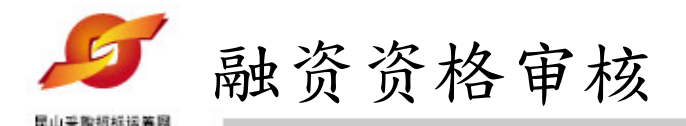

- 银行经办审核融资资格时,若供应商融资条件不符,则进行退件作业。
- 2、供应商收到退件通知后进行作废处理。
- 3、供应商按照银行经办要求提供融资资格 相关需要文件资料,重新进行融资资 格申请。

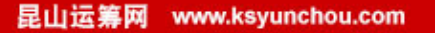

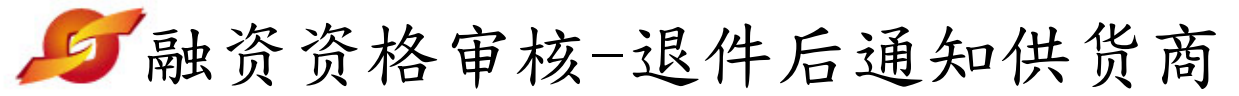

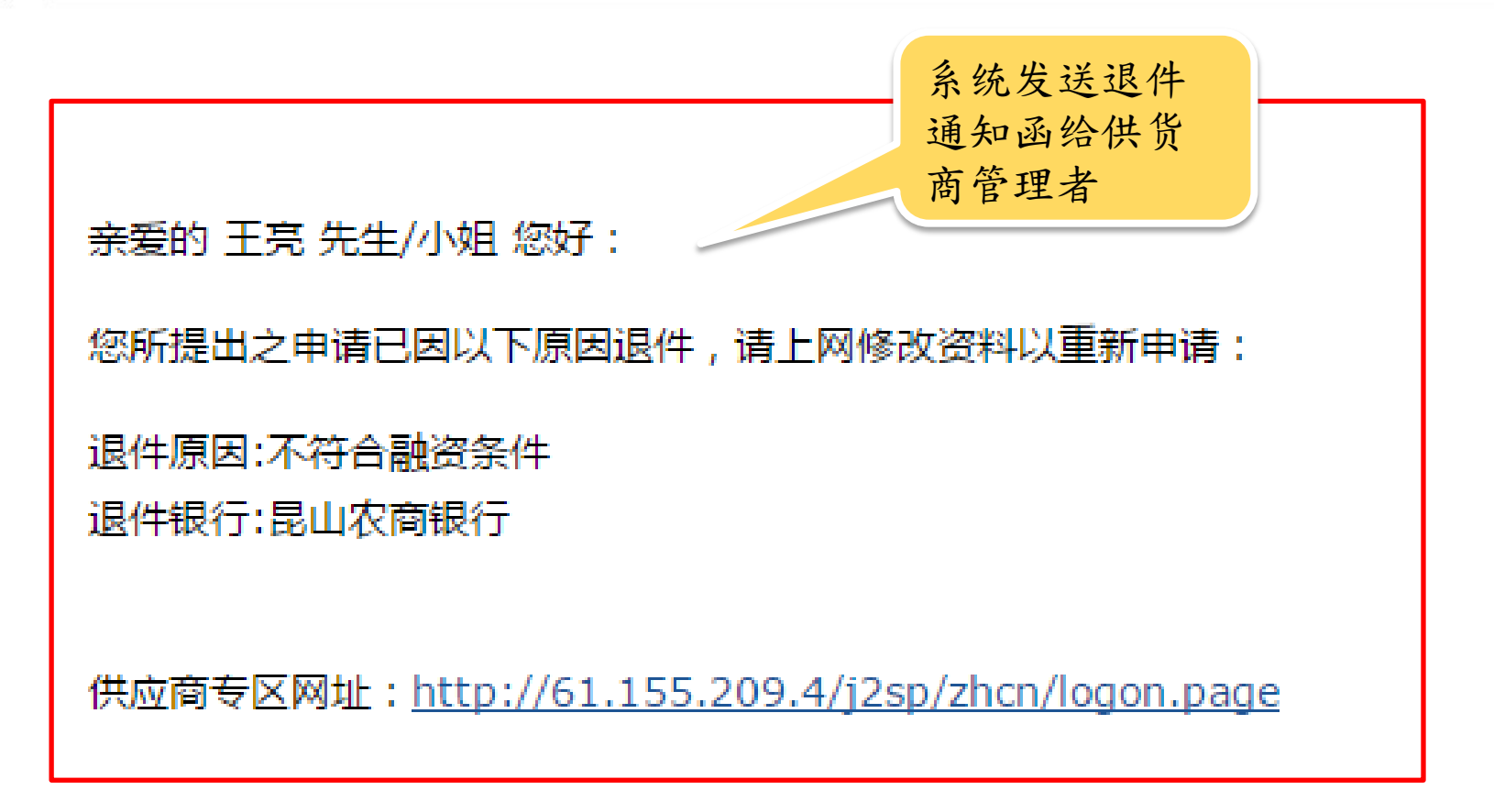

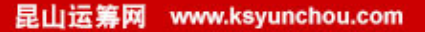

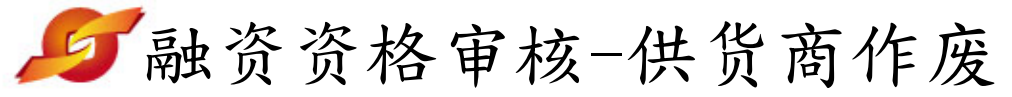

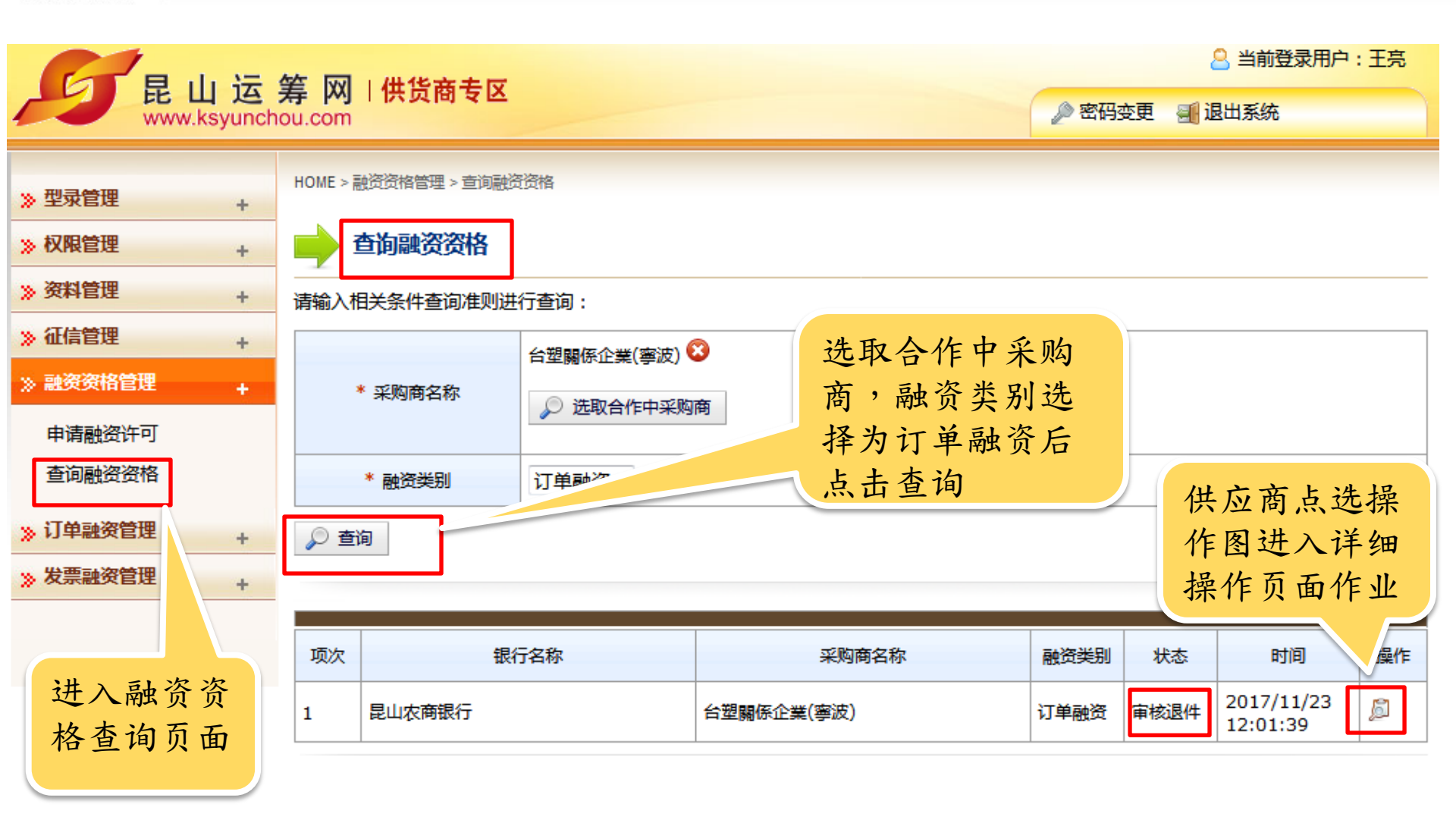

| 罗融        | 资资       | 格审核-6                | 共货商作房                           | EX. |       |             |                               |    |
|-----------|----------|----------------------|---------------------------------|-----|-------|-------------|-------------------------------|----|
|           |          | 空 网 一件化支土员           |                                 |     |       |             | 峇 当刖豆求用户:                     | 土元 |
| HE L      | ksyuncho | 专 MI H H D 团 专区      |                                 |     |       | <b>2</b> ਤੱ | 邵安更 📲 退出系统                    |    |
| ∞ 刑司管理    |          | HOME > 银行资料维护 > 查询融资 | 资格                              |     |       |             |                               |    |
| // ±/кБ/± | +        | <b>N</b>             |                                 |     |       |             |                               |    |
| 》 权限管理    | +        | 查询融资资格               |                                 |     |       |             |                               |    |
| 》资料管理     | +        |                      |                                 | -   | -     |             |                               |    |
| 》征信管理     | +        |                      | 2                               |     | 3     | - (4)       | 5                             |    |
| 》融资资格管理   | +        | 提出申请                 | 已收件                             | 已审  | (拒绝)  | 确认合作        | 确认鎖定                          |    |
| 申请融资许可    |          |                      |                                 |     |       |             |                               |    |
| 查询融资资格    |          | 三方协议书资讯              |                                 |     |       |             |                               |    |
| » 订单融资管理  | +        | 合作中采购集团              | 台塑關係企業(寧波)<br>(330206732116324) |     | 融资银行  |             | 昆山农商银行<br>(AAA11111111111111) |    |
| » 发票融资管理  | +        | 融资类别                 | 订单融资                            |     | 协议截止日 |             | 2018/04/25                    |    |

|    | 点击作废后该 | 融资 | <b>资格审核</b>    |         |         |    |
|----|--------|----|----------------|---------|---------|----|
|    | 审核退件融资 |    | 状态             | 审核退件    |         |    |
|    | 资料删除,供 |    | 退件原因           | 不符合融资条件 |         |    |
|    | 应商可视需要 |    |                |         |         |    |
|    | 再重新申请融 | 13 | <b>逐资格补充文件</b> |         |         |    |
|    | 资资格    |    |                | 供应商     | 商补充参考附件 | 新増 |
| 2. | do#    | •  | 作废 🗢 回前页       |         |         |    |

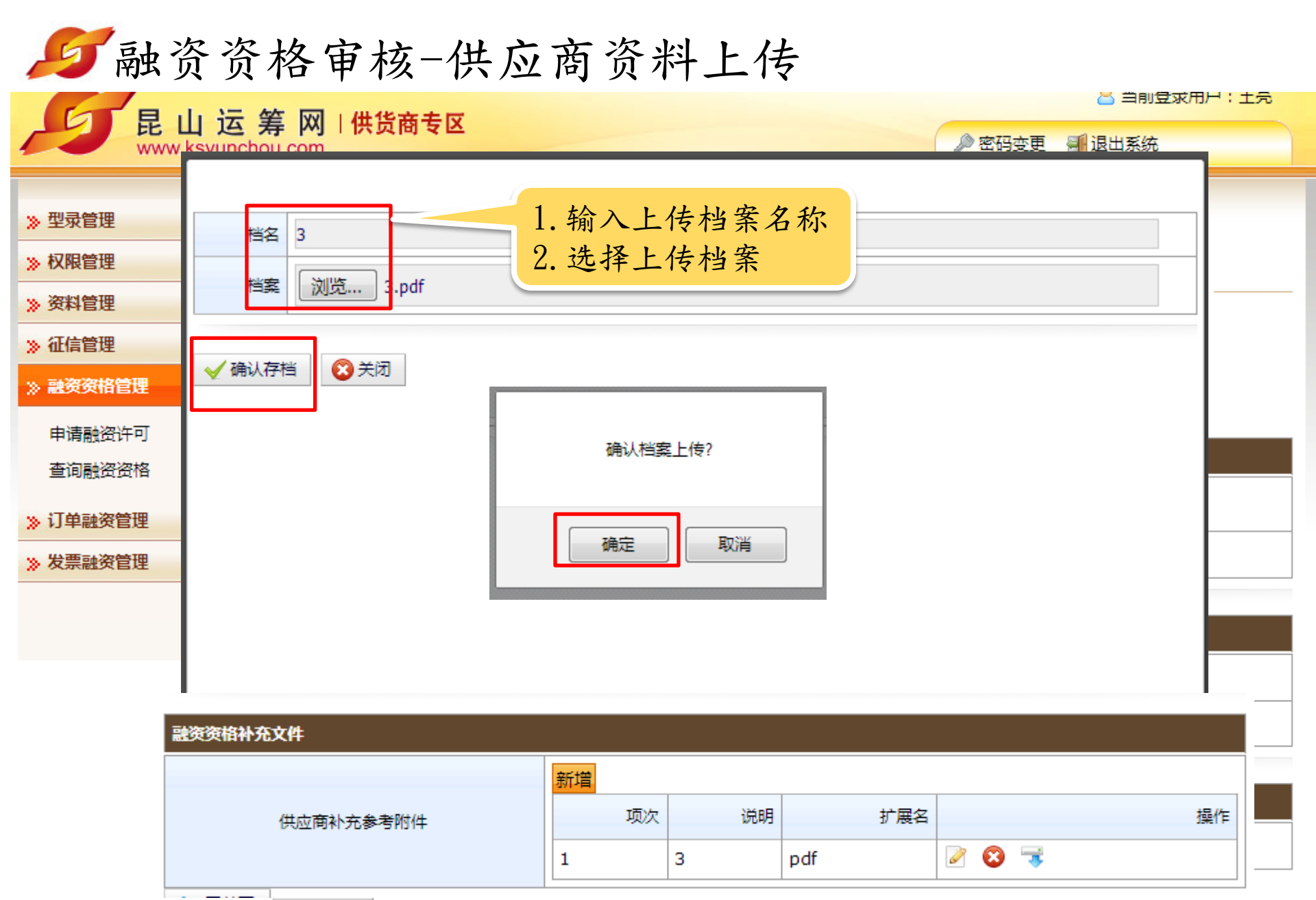

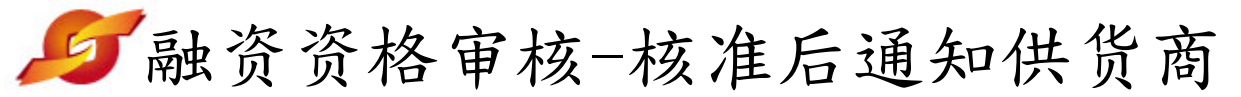

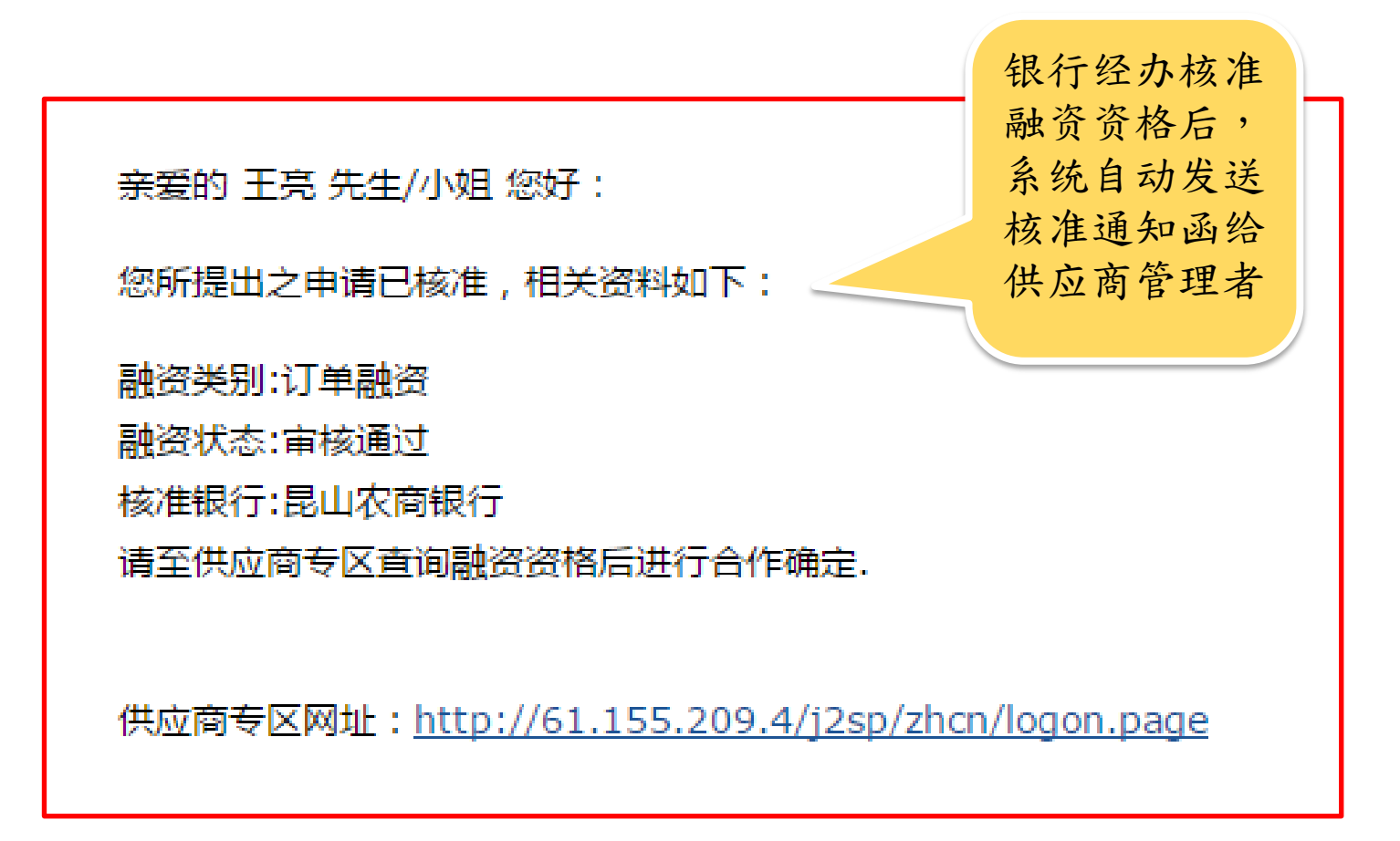

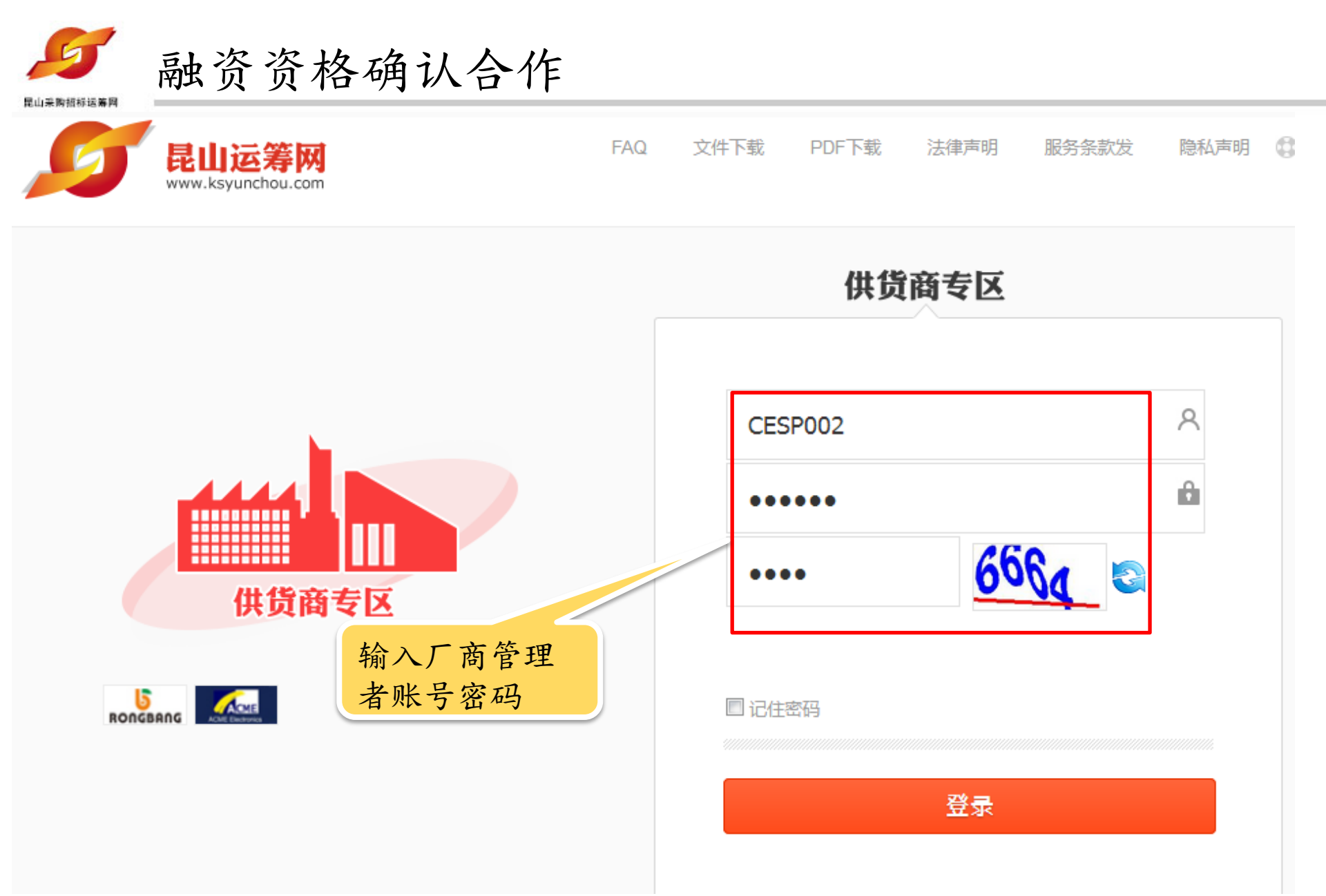

5 融资资格确认合作

昆山农商银行

1

昆山采购招标运筹网

|                                                      | 华 网 1 伊伦安夫凤                               |                                                                          |                                     |             | 🙁 当前登录用户:王亮 |
|------------------------------------------------------|-------------------------------------------|--------------------------------------------------------------------------|-------------------------------------|-------------|-------------|
| www.ksyunch                                          | 寿 网 计 历 图 专 区<br>ou.com                   | 选取合作                                                                     | 乍中采购商,选择融                           | 资           | E 📲 退出系统    |
| »型录管理 +<br>»权限管理 +<br>»资料管理 +                        | HOME > 融资资格管理 > 查询融资 查询融资资格 请输入相关条件查询准则进行 | <ul> <li>業別为i</li> <li>,罗列5</li> <li>行及采则</li> <li><b>适</b>词:</li> </ul> | 「单融资,点击查询<br>显示供应商申请融资<br>的商相关审核进度资 | 后<br>银<br>料 |             |
| 》 征信管理     +       》 融资资格管理     +       申请融资许可     + | * 采购商名称                                   | 台塑關係企業(寧波)                                                               | 商                                   |             |             |
| 查询融资资格                                               | * 融资类别                                    | 订单融资 ▼                                                                   |                                     |             |             |
| » 订单融资管理 +                                           | 🔎 查询                                      |                                                                          |                                     |             |             |
| 进入融资资格<br>查询页面                                       | 项次 银行                                     | 名称                                                                       | 采购商名称                               | 融资类别        | 状态 时间 操作    |

台塑關係企業(寧波)

ß

审核通 过 , 请再

确认合作 银行

订单融资

2017/11/23 12:33:10

点选操作图

进入详细操

作页面

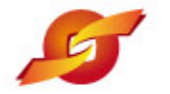

#### 融资资格确认合作

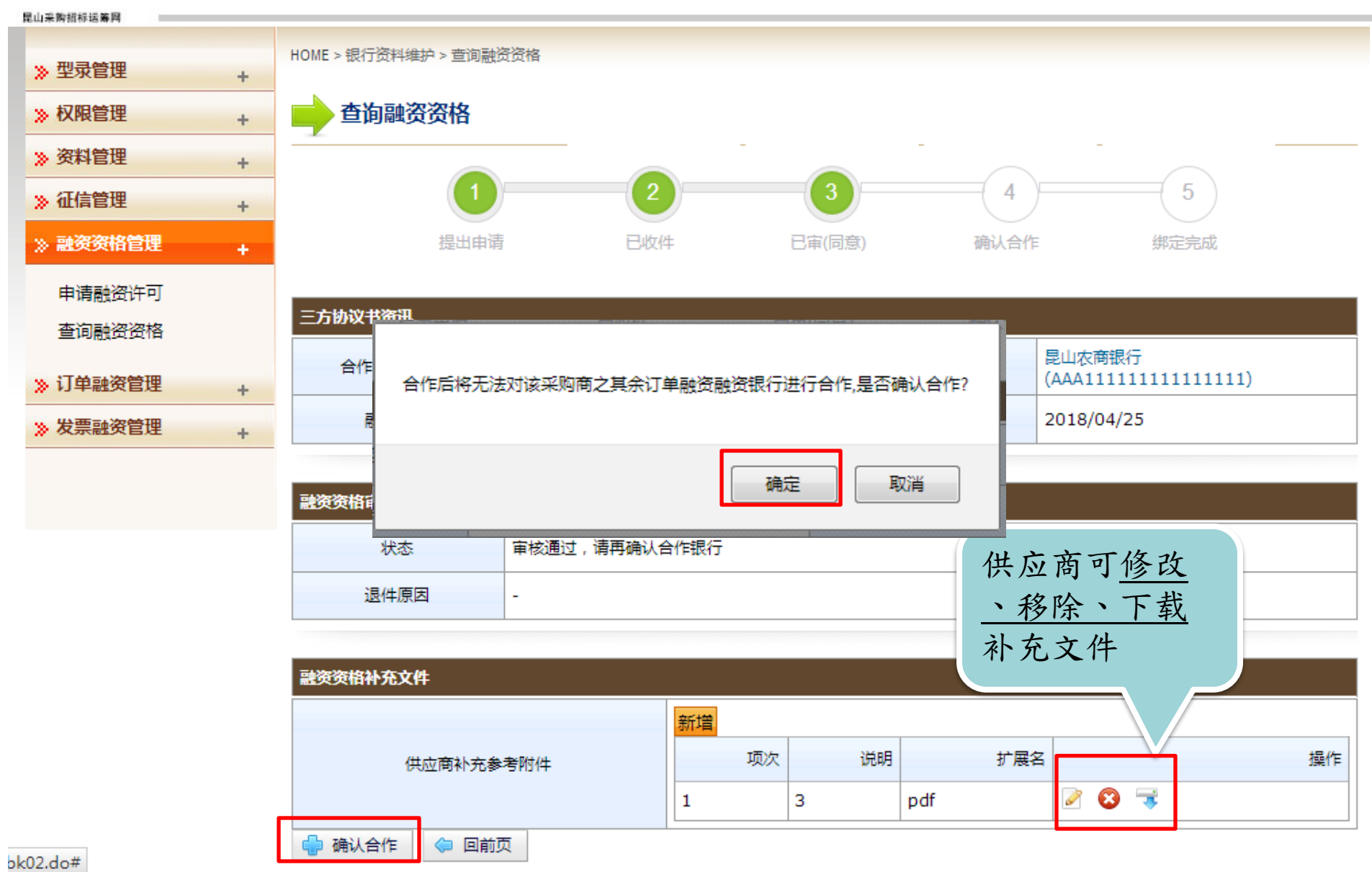

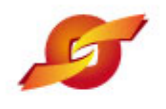

#### 融资资格确认合作

退件原因

-

 Luxmatrial#

 > 型录管理

 > 权限管理

 > 次料管理

 > 资料管理

 > 近信管理

 +

 > 迎京資格管理

 +

 > 証信管理

 +

 > 証信管理

 +

 > 証信管理

 +

 > 副資資格管理

 +

 > 订单融资管理

 +

 > 发票融资管理

| HOME > 银行资料维护 > 查询融资 | 资资格                                                         |                        |                                                               |
|----------------------|-------------------------------------------------------------|------------------------|---------------------------------------------------------------|
| 📄 查询融资资格             |                                                             |                        |                                                               |
|                      |                                                             | -                      |                                                               |
|                      | 2                                                           | 3 4                    | 5                                                             |
| 提出申请                 | 已收件 i                                                       | 己审 确认合                 | 作 确认鎖定                                                        |
| 三方协议书资讯              |                                                             |                        |                                                               |
| 合作中采购集团              | 台塑關係企業(寧波)<br>(330206732116324)                             | 融资银行                   | 昆山农商银行<br>(AAA11111111111111)                                 |
| 合作中采购集团 融资类别         | 台塑關係企業(寧波)<br>(330206732116324)<br>订单融资                     | 融资银行<br>协议截止日          | 昆山农商银行<br>(AAA1111111111111)<br>2018/04/25                    |
|                      | HOME > 银行资料维护 > 查询融资<br>查询融资资格<br>①<br>①<br>提出申请<br>三方协议书资讯 | HOME > 银行资料维护 > 查询融资资格 | HOME > 银行资料维护 > 查询融资资格<br>查询融资资格<br>2 3 4<br>提出申请  B收件 B审 确认合 |

| 融资资格补充文件  |    |    |     |       |    |
|-----------|----|----|-----|-------|----|
|           | 新増 |    |     |       |    |
| 供应商补充参考附件 | 项次 | 说明 | 扩展名 |       | 操作 |
|           | 1  | 3  | pdf | 2 🕄 🤿 |    |
| 두 回前页     |    |    |     |       |    |

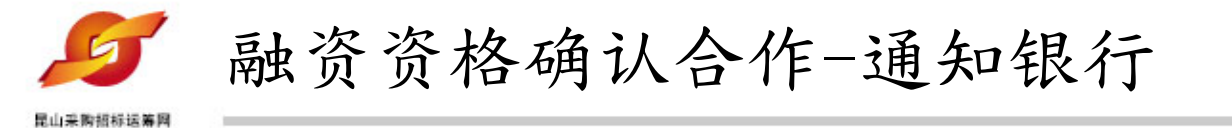

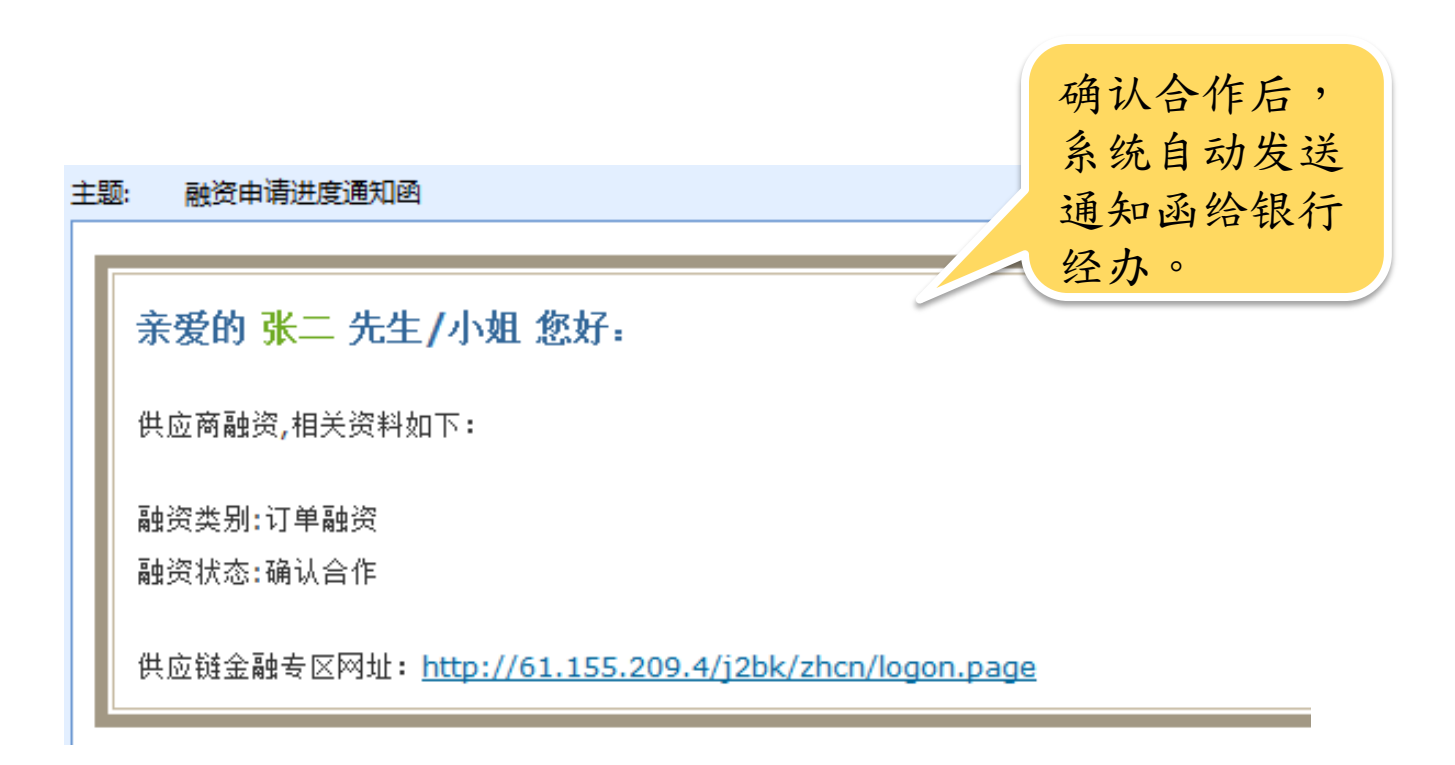

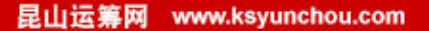

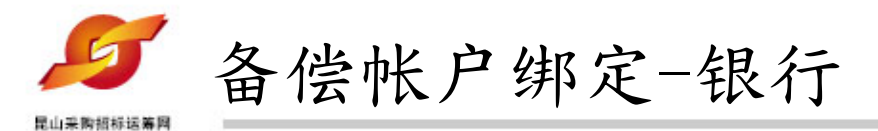

## 融资银行开户帐户=供应商台塑企业付款帐户

银行经办确认供应商之备偿帐户后,供应商才可进行后续订单融资作业。

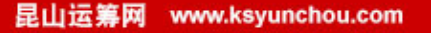

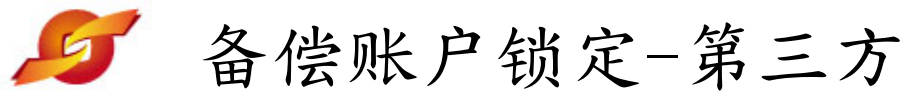

| Bala | - | 185 | 10  | 1日日  | 42 | 盆  | 64 |  |
|------|---|-----|-----|------|----|----|----|--|
| C    | - | -   | 204 | 7.99 | -0 | ~~ | _  |  |

|                                 |                      | d                                       | 9 当前登录用户:  | 王亮   |      |            |    |  |
|---------------------------------|----------------------|-----------------------------------------|------------|------|------|------------|----|--|
| 民山冱:<br>www.ksyunch             | 🖉 密码:                | 变更 📲 ப                                  | 退出系统       |      |      |            |    |  |
| »型录管理 +<br>»权限管理 +              | HOME > 融资资格管理 > 查询融资 | 受资格                                     |            |      |      |            |    |  |
| > 资料管理     +       > 征信管理     + | 请输入相关条件查询准则进         | ▲ A A A A A A A A A A A A A A A A A A A |            |      |      |            |    |  |
| > 融资资格管理     +       申请融资许可     | * 采购商名称              | * 采购商名称                                 |            |      |      |            |    |  |
| 查询融资资格                          | * 融资类别               | 订单融资▼                                   |            |      |      |            |    |  |
| 》订单融资管理 +                       | 🔎 查询                 |                                         |            |      |      |            |    |  |
| 》发票融资管理 +                       |                      |                                         |            |      |      |            |    |  |
|                                 | 项次 银                 | 行名称                                     | 采购商名称      | 融资类别 | 状态   | 时间         | 操作 |  |
|                                 | 1 昆山农商银行             |                                         | 台塑關係企業(寧波) | 订单融资 | 锁定合作 | 2017/11/23 | ß  |  |

台塑对备偿账户锁定处理 后,状态变为锁定合作中

中

15:03:29

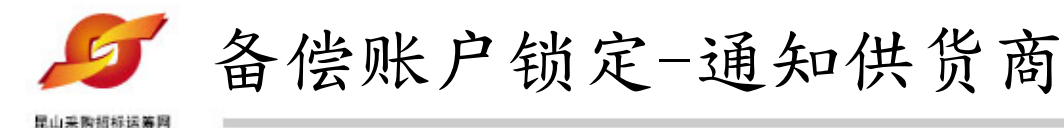

亲爱的 王亮 先生/小姐 您好:

供应商融资资格相关资料如下:

申请融资资格供应商:供货商二 採购商名称:台塑關係企業(寧波) 融资银行:昆山农商银行 融资类型(I:发票 O:订单):订单 当前帐户状态:锁定完成 备偿账户锁定后 ,供货商即会收 到系统自动发送 之锁定与解锁进 度通知函。

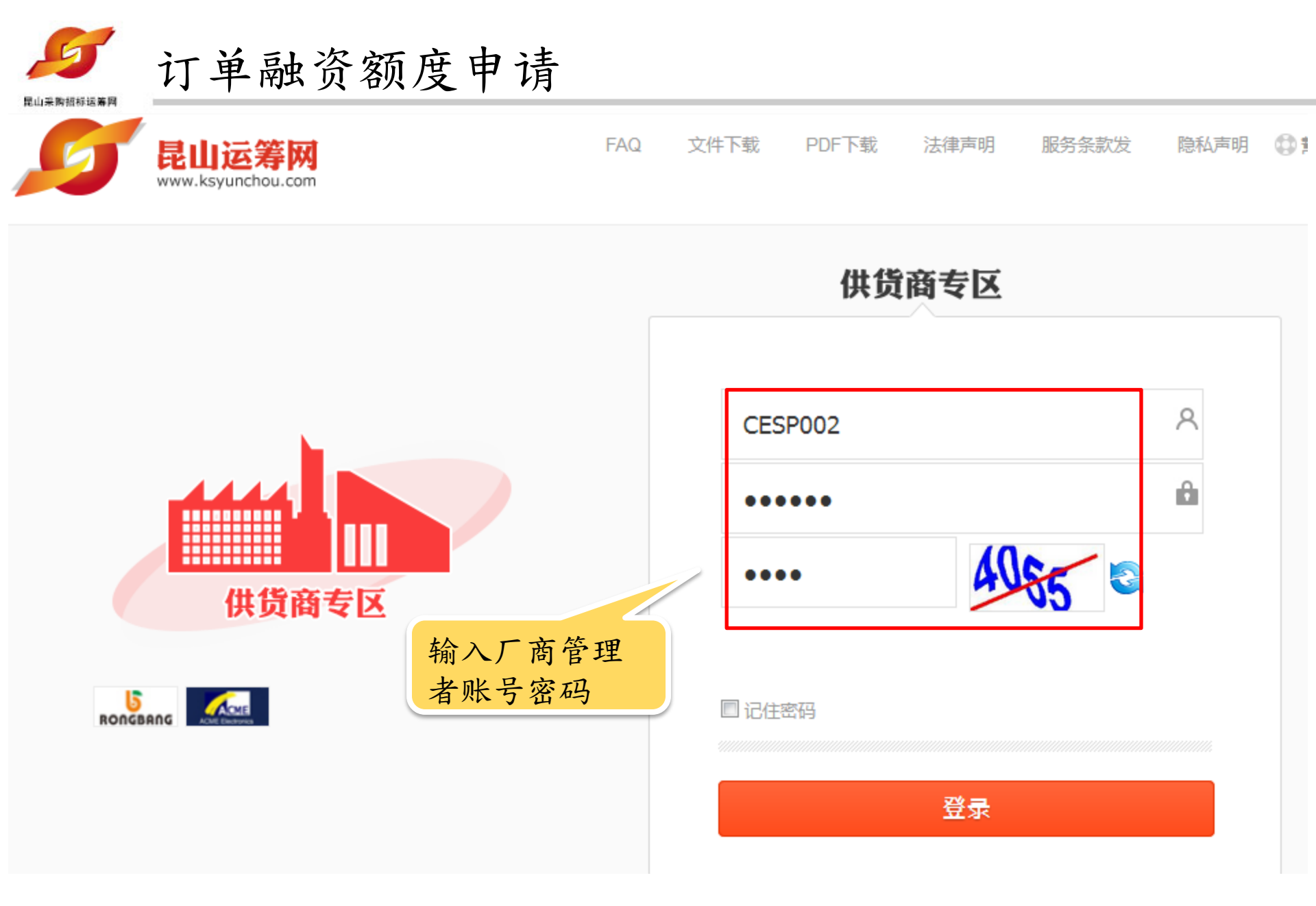

| S | 订单融资额度申证 | 青 |
|---|----------|---|
|---|----------|---|

|                                                                                                    | \$<br>5<br>5<br>1<br>4<br>1<br>4<br>1<br>4<br>1<br>5<br>5<br>5<br>1<br>4<br>1<br>1<br>5<br>5<br>5<br>1<br>1<br>1<br>1 |                                                                                                    |       | 🔒 当前登录用户:王亮                                        |
|----------------------------------------------------------------------------------------------------|----------------------------------------------------------------------------------------------------|----------------------------------------------------------------------------------------------------|-------|----------------------------------------------------|
| 民 山 冱 ;<br>www.ksyuncho                                                                                     | 寿 M I H 页 简 支<br>Du.com                                                                                               | X                                                                                                    | 🤌 密码: | 变更 📲 退出系统                                          |
| »型录管理 +                                                                                                    | HOME > 订单融资管理 > 申讨                                                                                                    | 討丁单融资额度                                                                                                    |       |                                                    |
| » 权限管理 +                                                                                                    | 🔶 申请订单融资                                                                                                    | 额度                                                                                                    |       |                                                    |
| » 资料管理 +                                                                                                    | 请输入相关条件查询准                                                                                                    | 则进行查询:                                                                                                    |       |                                                    |
| » 征信管理 +                                                                                                    | 订单编号                                                                                                    |                                                                                                    |       |                                                    |
| 》融资资格管理 +                                                                                                   | 订购公司名称                                                                                                    |                                                                                                    |       |                                                    |
| <ul> <li>ジ 订单融资管理 +</li> <li>申请订单融资额度</li> <li>查询订单融资情<sup>v</sup></li> <li>点选订单融</li> <li>资额度申请</li> </ul> | 订购日期区间<br>采购产 ① 查询 订单编号                                                                                               | <ul> <li>点选查询罗列出该供</li> <li>应商在台塑企业的订</li> <li>单资料清单:</li> <li>1.台塑企业愿意提供</li> <li>订单融资的订单;</li> <li>2.人民币订单</li> </ul> | 点     | 选操作图标,进入<br>单详细页面进行融<br>额度申请<br><sup>订购日期</sup> 握作 |
|                                                                                                    | LB-GP05G2-00                                                                                                    | 台化塑胶(宁波)有限公可                                                                                                    | 1980  | 2017/05/01 🔊                                       |

共有1笔资料,目前在第1页 1

|   | - |   | 1        |
|---|---|---|----------|
|   | 6 | 1 | 5        |
| 1 |   |   | <u> </u> |

#### 订单融资额度申请

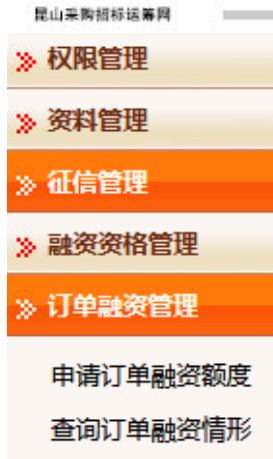

>> 发票融资管理

+

+

÷

+

÷

+

| 丁单融资  |             |              |              |      |             |            |     |      | 化塑胶        | (宁波)有         | 記念司        |
|-------|-------------|--------------|--------------|------|-------------|------------|-----|------|------------|---------------|------------|
|       | 订单当前        | 前资料          |              |      |             |            |     |      |            | ( 3 1/2 / 131 |            |
|       | 订单信息        |              |              |      |             |            |     |      |            | 10760507      | 0014       |
|       | 订单          | 单号           | LB-GP05G2-00 |      |             |            |     | 3.   | 21283      | 19/6050/      | 9014       |
| (#    | 忘           | 急价           | 1980         |      | 订购日期        | 2017/05/01 |     |      | 业园区        | 5号楼           |            |
| T     |             |              |              |      |             |            |     |      |            | _             | _          |
| 」単信   | 订单明细        |              |              |      |             |            |     |      | ~          |               |            |
|       | 项次          |              | 品<br>        | 名规格  | 金额<br>      | 约交日        | 撤销日 |      | 5 查看       | Ŧ             |            |
| 1:0:1 | 0001 噴<br>空 | 1嘴 30<br>3錐型 | 04SS 單流體直型   | 圓中   | 1,980       | 2015/09/30 | -   | . 15 | anka ∖ Anr | / their       | 资材处理市 / 司作 |
|       | L I         |              |              |      |             |            |     |      |            | T'PERET       | 贝彻处理中 / 61 |
| Ê.    |             |              |              |      |             |            |     |      | 币别         | 进度状态          | 发票号码       |
| LB    |             |              |              |      |             |            |     |      | CNY        | 未付款           | 9012       |
|       |             |              |              |      | 4. Mended   |            |     | F    |            |               |            |
| 被申    |             |              | 1            | 则始订目 | <b>毕</b> 资科 |            | ×   |      |            |               |            |
|       | 融资          | 新别:          | CNY          |      |             |            |     |      |            |               |            |

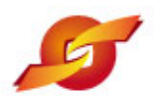

### 订单融资额度申请

订单融资管理

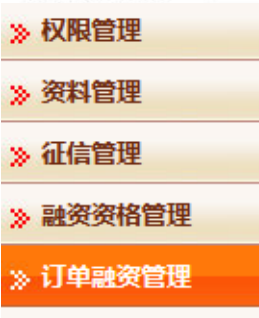

+

+

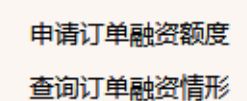

>> 发票融资管理

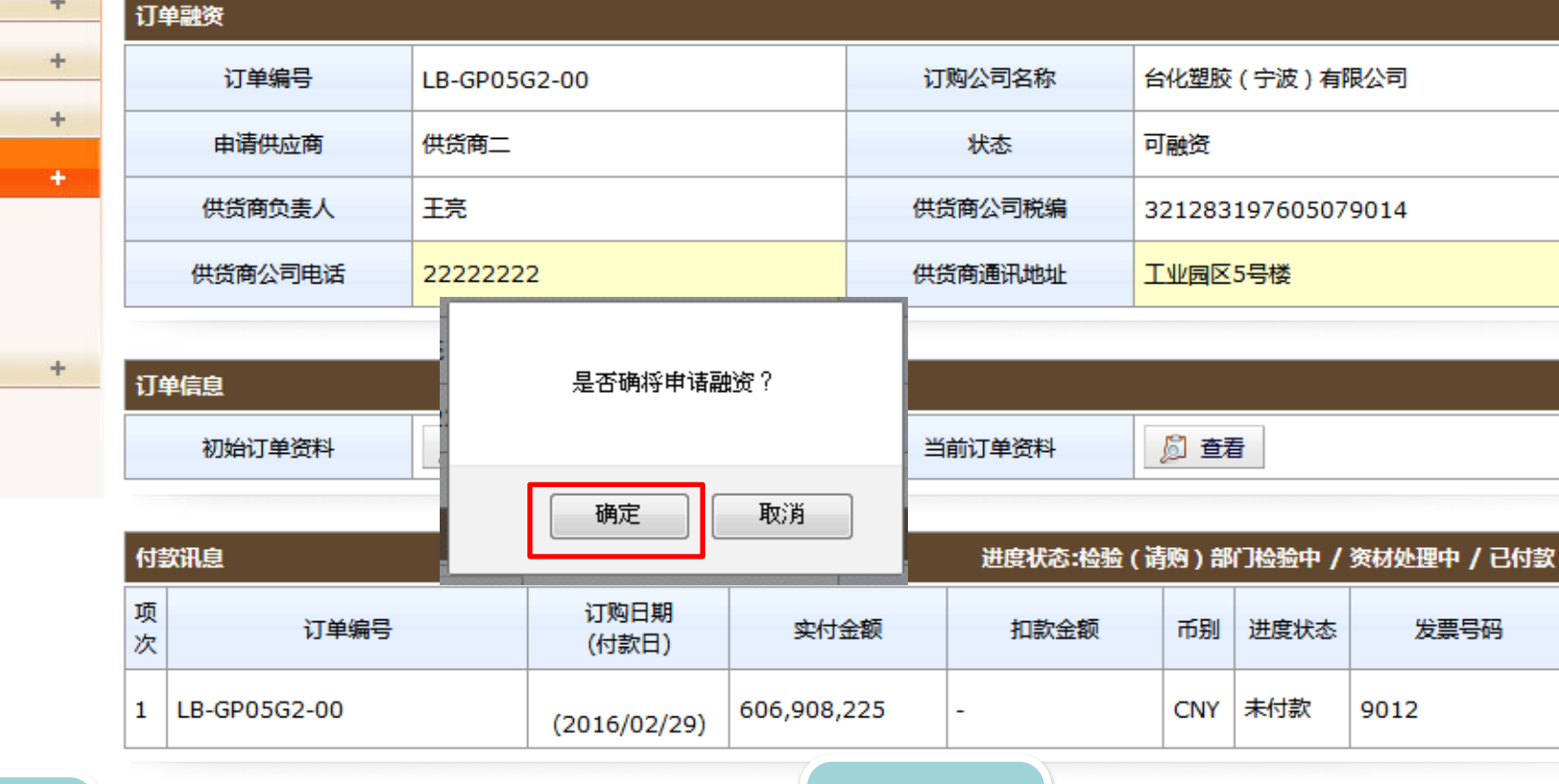

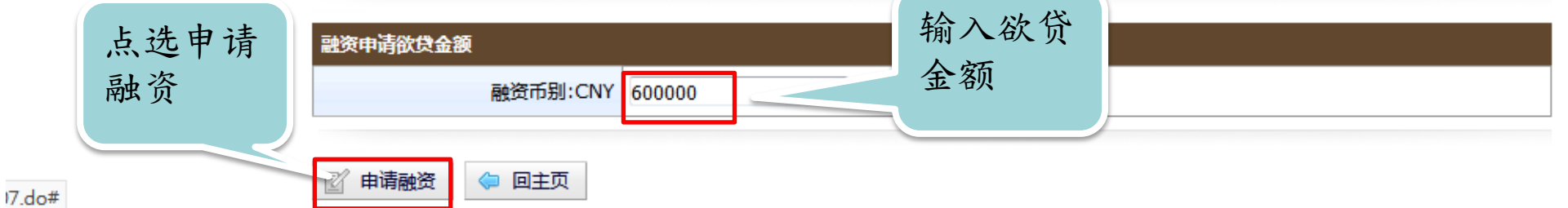

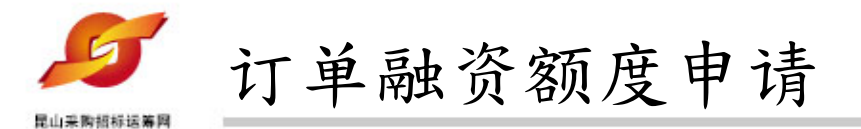

|                      |                            |      | 🔒 当前登 | 录用户:王亮 |            |          |
|----------------------|----------------------------|------|-------|--------|------------|----------|
| 能 山 冱<br>www.ksyunch | 寿 网 I 田 页 間 支 区<br>nou.com |      |       | 密码变更   | 📲 退出系统     |          |
|                      |                            |      |       |        |            |          |
| »型录管理 +              | HOME > 订单融资管理 > 查询订单       | 融资情形 |       |        |            |          |
| » 权限管理 +             | 🚽 查询订单融资情况                 | B.   |       |        |            |          |
| » 资料管理 +             | 请输入相关条件查询准则进               | 行查询: |       |        |            |          |
| » 征信管理 +             | <b>江兴/卢</b> 日              |      |       |        |            |          |
| ≫ 融资资格管理 →           | り単端ち                       |      |       |        |            |          |
| » 订单融资管理 +           | 状态                         | 不限 🔻 |       |        |            |          |
| 申请订单融资额度             | 🔎 查询                       |      |       |        |            |          |
| 查询订单融密情形             |                            |      |       |        |            |          |
| ※ 发票融资管理             |                            |      |       |        | 共有 1 笔资料 , | 目前在第1页 1 |
| 点选查询订                | 项次                         | 订单编号 | 申请供应商 |        | 状态         | 操作       |
| 单融资情形                | 1 6483                     |      | 供货商二  |        | 待处理        | <u>م</u> |
|                      |                            |      |       |        | 共有 1笔资料 ,  | 目前在第1页1  |

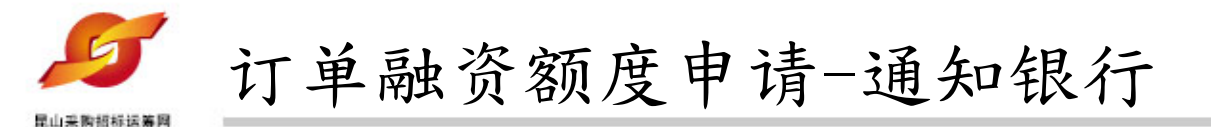

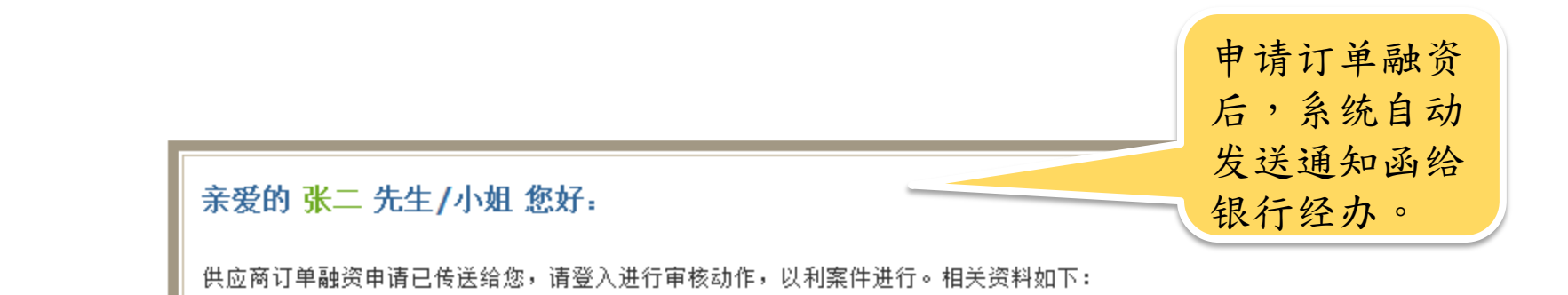

订单编号<mark>:6483</mark>

申请供应商:供货商二

供应链金融专区网址: http://61.155.209.4/j2bk/zhcn/logon.page

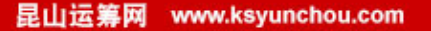

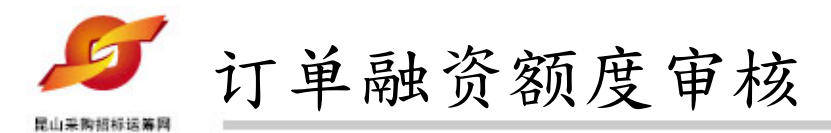

- 银行经办进行订单融资审核,线上除查看融资订单资料外,还可查看该订单之逾期交货扣款资料、交货品质异常资料,若供应商订单融资条件不符,则进行退件作业。
- 2、供应商收到退件通知后进行作废处理。
- 3、若供应商符合订单融资条件,银行经办输入 订单融资审核额度并进行核准。

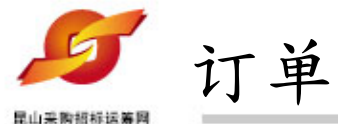

订单融资额度审核-退件后通知供货商

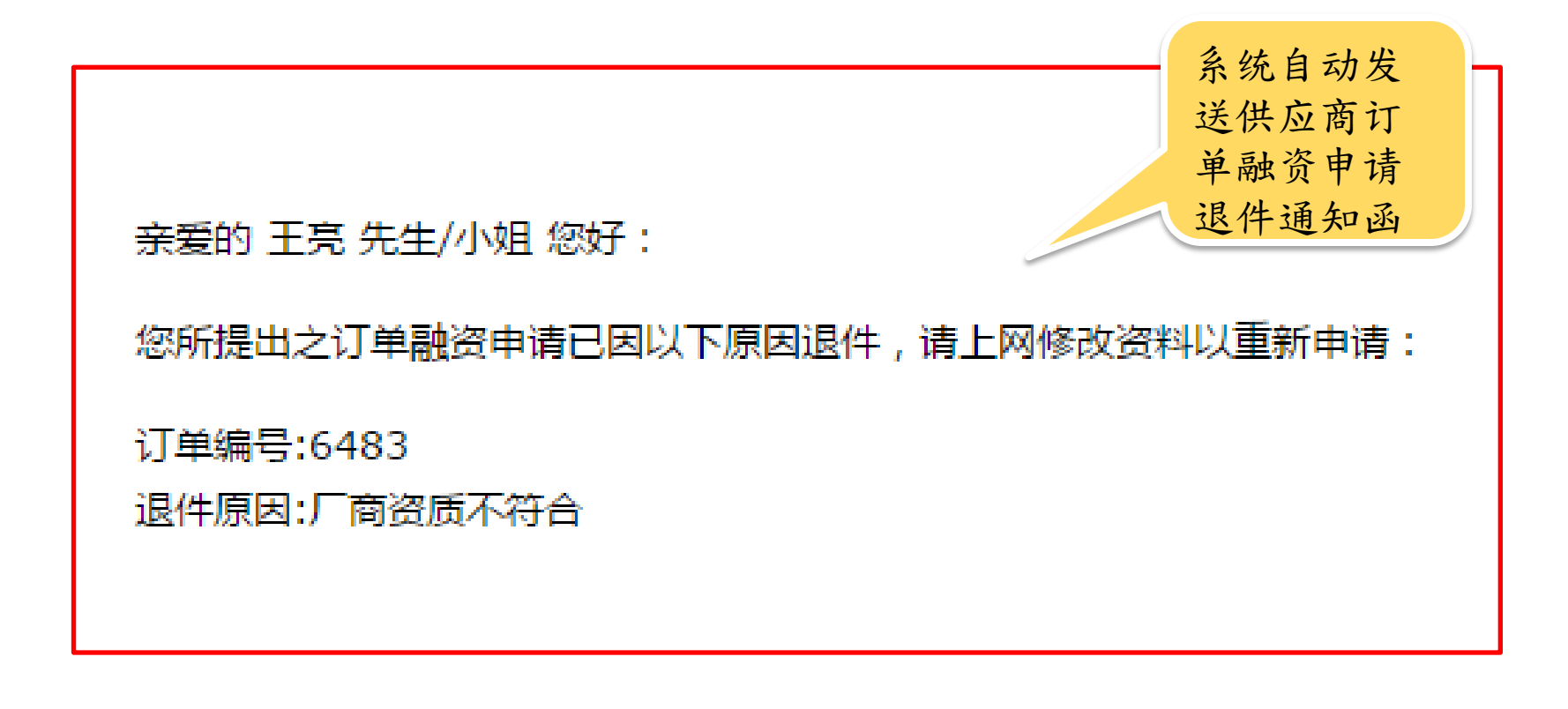

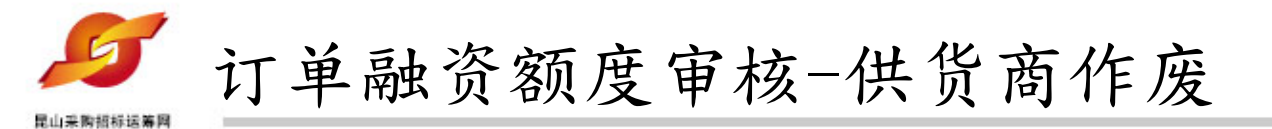

|                                       | <mark> 当前登录用户:王亮</mark> |        |       |                                   |  |  |  |
|---------------------------------------|-------------------------|--------|-------|-----------------------------------|--|--|--|
| 能 山 冱 :<br>www.ksyuncho               | 🔎 密码变更 📲 退出系统           |        |       |                                   |  |  |  |
| »型录管理 +                               | HOME > 订单融资管理 > 查询订     | "单融资情形 |       |                                   |  |  |  |
| » 权限管理 +                              | 🔶 查询订单融资情               | 形      |       |                                   |  |  |  |
| » 资料管理 +                              | 请输入相关条件查询准则进行查询:        |        |       |                                   |  |  |  |
| » 征信管理 +                              | 订单编号                    |        |       | 点选操作                              |  |  |  |
| » 融资资格管理 +                            |                         | 不限 ▼   |       | 图,查看                              |  |  |  |
| ※ 订单融资管理         +           申请订单融资额度 | 🔎 查询                    | 详细资料   |       |                                   |  |  |  |
| 查询订单融资情形<br>※发票融资管理                   |                         |        |       | 共有 1 笔资料 ) 前在第 1 页 <mark>1</mark> |  |  |  |
|                                       | 项次                      | 订单编号   | 申请供应商 | 状态 操作                             |  |  |  |
| 点远 <b></b> 道间订                        | 1 6483                  |        | 供货商二  | 拒绝                                |  |  |  |
| 干嘛贝頂刀                                 |                         |        |       | 共有1笔资料,目前在第1页1                    |  |  |  |

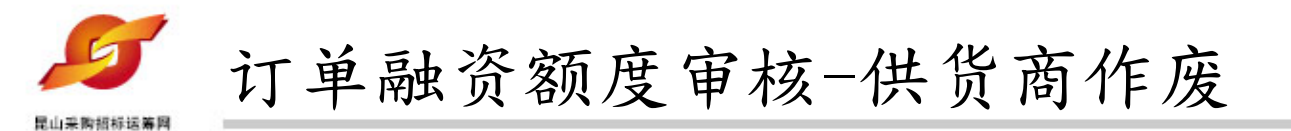

| 后山运                                                                                                    | 筹网   供货商专区           |                          |                                 | 当前登录用户:王亮  |
|----------------------------------------------------------------------------------------------------|----------------------|--------------------------|---------------------------------|------------|
| www.ksyunch                                                                                                    | ou.com               |                          | P 3                             |            |
| »型录管理 +                                                                                                    | HOME > 订单融资管理 > 查询订单 | ₽融资情形<br>≪               |                                 |            |
| » KKRE理 +<br>» 资料管理 +                                                                                                    | 订单融资                 | >                        |                                 |            |
| ≫ 征信管理 +                                                                                                    | 订单编号                 | 5IM2E1U82U0_2094         | 采购商名称                           | 台塑關係企業(寧波) |
| <ul> <li>&gt;&gt;&gt;&gt;&gt;&gt;&gt;&gt;&gt;&gt;&gt;&gt;&gt;&gt;&gt;&gt;&gt;&gt;&gt;&gt;&gt;&gt;&gt;&gt;&gt;&gt;&gt;&gt;&gt;&gt;&gt;&gt;</li></ul> | 申请供应商                | 供货商二                     | 状态                              | 拒绝         |
| 申请订单融资额度<br>查询订单融资情形<br>>> 发票融资管理 +                                                                                                    | 融资审核                 | 600,000<br>-<br>厂商交货品质问题 |                                 |            |
|                                                                                                    | ☑ 作废 🗢 回前页           | 点击作<br>融资资<br>应商可<br>新申请 | 底后该订单<br>料删除,供<br>视需要再重<br>订单融资 |            |

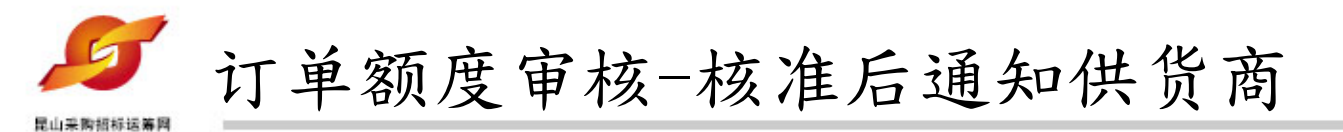

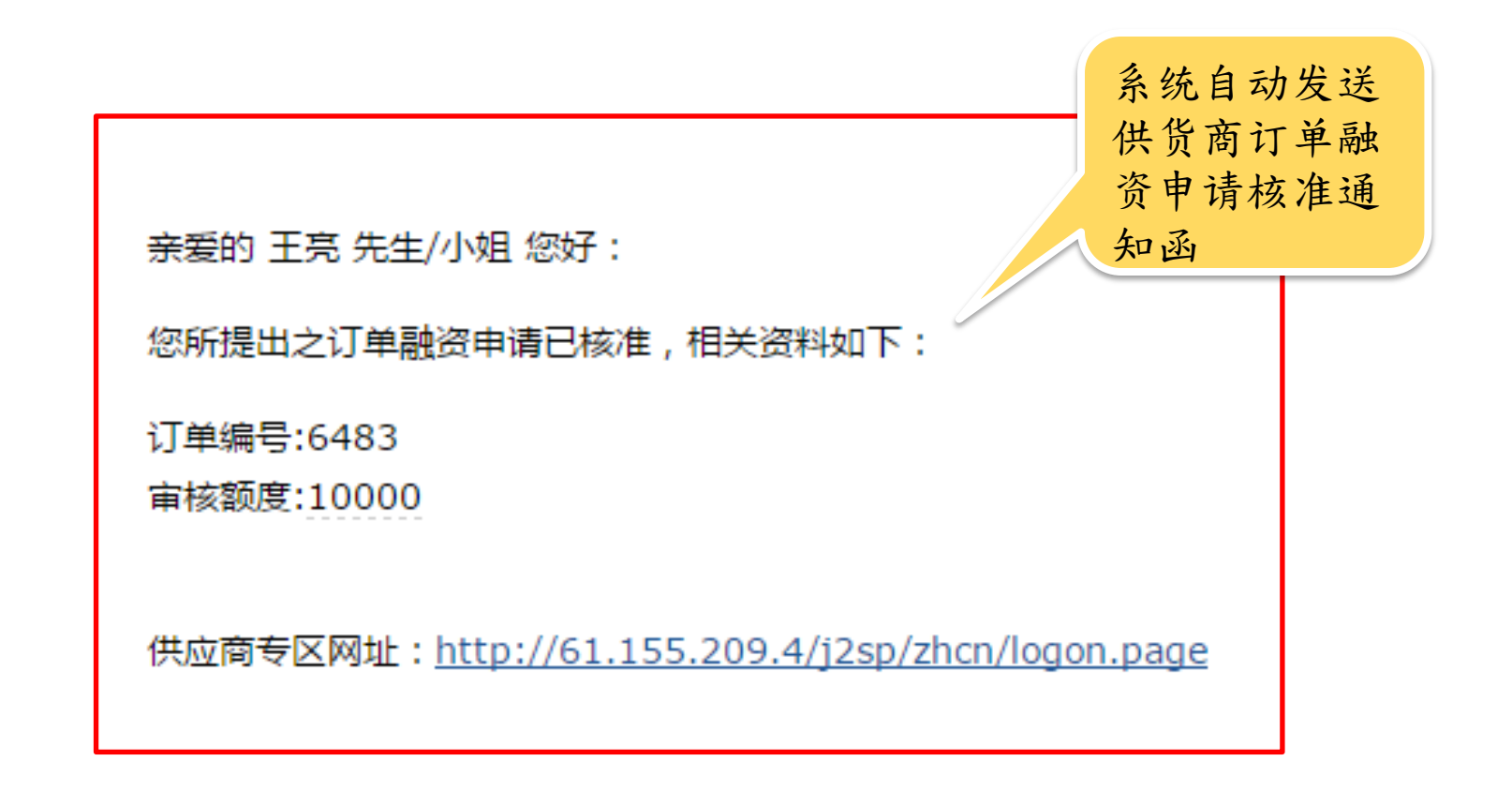

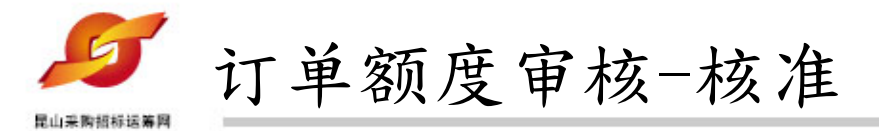

|                                                | 🔒 当前登录用户:王羽          |        |       |   |         |          |
|------------------------------------------------|----------------------|--------|-------|---|---------|----------|
| 能 山 运<br>www.ksyunch                           | 🔎 密码变更               | 📲 退出系统 |       |   |         |          |
|                                                |                      |        |       |   |         |          |
| »型录管理 +                                        | HOME > 订甲融资管理 > 查询订早 | 副贫情形   |       |   |         |          |
| » 权限管理 +                                       | 🔶 查询订单融资情况           | ß      |       |   |         |          |
| » 资料管理 +                                       |                      | 行查询:   |       |   |         |          |
| » 征信管理 +                                       |                      |        |       |   |         |          |
| » 融资资格管理 ·                                     | 1999年1995            |        |       |   |         |          |
|                                                | 状态                   | 不限 ▼   |       |   |         |          |
| ◎ 「半融灾管理 + + + + + + + + + + + + + + + + + + + | ₽ 查询                 |        |       |   |         |          |
| 查询订单融资情形                                       |                      |        |       |   |         |          |
| » 发票融资管理 +                                     |                      |        |       |   | 共有1笔资料, | 目前在第1页 1 |
|                                                | 项次                   | 订单编号   | 申请供应商 |   | 状态      | 操作       |
| 点选查询订                                          | 1 6483               |        | 供货商二  |   | 审核通过    | <u>j</u> |
| 半账贝钥形                                          |                      |        |       | _ | 共有1笔资料, | 目前在第1页 1 |

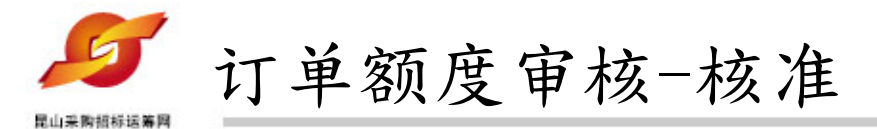

|                      |      |                      | 〇 当前登录用户:王亮      |       |            |  |  |  |  |
|----------------------|------|----------------------|------------------|-------|------------|--|--|--|--|
| ке щ<br>www.ksy      | Unch |                      | 密码变更 📲 退出系统      |       |            |  |  |  |  |
| »型录管理                | +    | HOME > 订单融资管理 > 查询订单 | 融资情形             |       |            |  |  |  |  |
| 》 权限管理               | +    | 查询订单融资情形             |                  |       |            |  |  |  |  |
| 》资料管理                | +    | 订单融资                 |                  |       |            |  |  |  |  |
| » 征信管理               | +    | 订单编号                 | 5IM2E1YQL23_2098 | 采购商名称 | 台塑關係企業(寧波) |  |  |  |  |
| » 融资资格管理<br>» 订单融资管理 | +    | 申请供应商                | 供货商二             | 状态    | 审核通过       |  |  |  |  |
| 申请订单融资额度             |      | 融资审核                 |                  |       |            |  |  |  |  |
| 查询订 甲酰 资 间 形         |      | 欲贷金额                 | 600,000          |       |            |  |  |  |  |
| 》 友宗融资管理             | +    | 审核额度                 | 600,000          |       |            |  |  |  |  |
|                      |      | 🗢 回前页                |                  |       |            |  |  |  |  |

## 昆山运筹网 信息化整合服务,实现企业利润提升

# 昆山产业转型升级计划 昆山运筹网

联系单位:台湾电电公会企业转型升级项目办公室 联系电话:+86-512-36859812 传真:+86-512-36859828 地址:中国苏州昆山市前进东路399号台协大厦702室

主办单位:昆山市人民政府 昆山市商务局、昆山市人民政府台湾事务办公室、台湾电电公会'、昆山市企业转型升级专 案办公室(二个专案)

昆山采购招标运筹网 www.ksyunchou.com